## Hoe werkt de SSL Sportkaart app?

Heb je de app al eerder gebruikt? Dan kan je opnieuw aanmelden met je vorig account. Volg anders de registratie stap om een nieuw account te maken:

- 1. Registratie:
  - $\circ$   $\;$  Vul je persoonlijk e-mailadres in OF het e-mailadres van je instelling
  - Kies een nieuw wachtwoord (dit hoeft niet hetzelfde te zijn als dat van je instelling)
  - $\circ$  In de volgende stap kan je je gegevens invullen en een profielfoto instellen

Na het aanmelden vraagt de app je of je een student bent of gewone gebruiker. Enkel een geverifieerde student kan een sportkaart aankopen via de app.

Als externe gebruiker kan je de app ook gebruiken maar zullen de opties beperkt zijn.

Als je de app al eerder gebruikt hebt, moet je bij een nieuw academiejaar de verificatie opnieuw doorlopen vanuit de profielpagina.

- 2. Verificatie als student (Bij eerste aanmelding of via je profiel)
  - Hier kan je kiezen voor: PXL, UHasselt, UCLL of LUCA
  - Je komt op de website van je instelling uit: hier moet je wel aanmelden met het emailadres en wachtwoord van je instelling
  - Gelukt? Je bent nu succesvol geverifieerd en na koppeling van je Ping.Ping account kan je een sportkaart aankopen via je profiel!
  - UCLL-student en heb je je Sportkaart al gekocht tijdens de inschrijving? Na de verificatie zal de app aangeven dat er al een sportkaart gevonden werd voor je account. Voor de zekerheid sturen we ook nog even een e-mail. Mogelijk is deze sportkaart nog niet direct actief, in de e-mail vermelden we vanaf wanneer je deze in de app kan gebruiken.

Voor de aankoop van een sportkaart via de app of deelname aan sommige activiteiten is het nodig om een betaling uit te voeren. Dit kan gemakkelijk door eenmalig je Ping.Ping account te koppelen of aan te maken.

## 3. Koppeling Ping.Ping:

o UHasselt en PXL studenten

Je hebt automatisch een Ping.Ping account voor intern gebruik in je instelling, je kan hier met je gegevens inloggen voor de website van Ping.Ping. Als je nog geen wachtwoord hebt voor Ping.Ping ga dan eerst naar <u>www.uhasselt-pxl.mynetpay.be</u>. Na succesvolle koppeling zal je saldo automatisch beschikbaar zijn.

- Ander Ping.Ping account
  Heb je al ooit een Ping.Ping account gehad? Dan kan je met die gegevens hier
  - aanmelden. Je gebruikt hiervoor dezelfde inloggegevens als op de Ping.Ping website. Je saldo zal automatisch beschikbaar zijn.
- Nog geen Ping.Ping account? Als student van UCLL, Luca of externe heb je niet automatisch een Ping.Ping account. Via de app kan je dit aanmaken met de gegevens die je bij de registratie had ingegeven. Er zal een unieke gebruikersnaam voor je gemaakt worden (we bezorgen je een kopie hiervan in je mailbox). Het wachtwoord moet je zelf onthouden.

- 4. Saldo Ping.Ping opladen:
  - Via de app kan rechtstreeks je saldo opladen. Momenteel is dit enkel mogelijk via de app Payconiq. Zorg dat je deze eerst geinstalleerd en ingesteld hebt op je toestel.
  - Heb je geen payconiq?
    Als UHasselt en PXL-student kan je opladen bij automaten in je instelling.
    Of via de website van Ping.Ping (<u>https://www.pingping.be/nl/aanmelden</u>) kan je via andere betaalmiddelen ook opladen.

Ervaar je toch nog problemen?

Contacteer dan de sportcoördinator van je instelling, zij helpen je graag verder!